#### Upgrading the iQ Next Gen Modem to Velocity Release 3.5.2.x

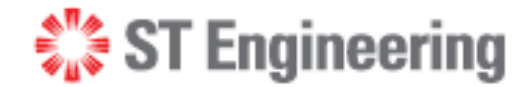

iDirect Velocity™

Release 3.5.2.x

Version 1

December 13, 2023

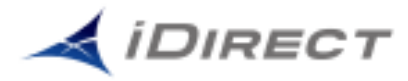

 $^{\odot}$  2023 ST Engineering iDirect, Inc. dba iDirect and/or its affiliates. All rights reserved .

All rights reserved. Reproduction in whole or in part without permission is prohibited. Information contained herein is subject to change without notice. The specifications and information regarding the products in this document are subject to change without notice. While every effort has been made to ensure the accuracy of the statements, information and recommendations in this document, they are provided without warranty of any kind, express, or implied. Users must take full responsibility for their application of any products. Trademarks, brand names and products mentioned in this document are the property of their respective owners. All such references are used strictly in an editorial fashion with no intent to convey any affiliation with the name or the product's rightful owner.

**ST Engineering iDirect** is a global leader in satellite communications (satcom) providing technology and solutions that enable its customers to expand their business, differentiate their services and optimize their satcom networks. Through the merger with Newtec, a recognized industry pioneer, the combined business unites over 35 years of innovation focused on solving satellite's most critical economic and technology challenges, and expands a shared commitment to shaping the future of how the world connects. The product portfolio, branded under the names iDirect and Newtec, represents the highest standards in performance, efficiency and reliability, making it possible for its customers to deliver the best satcom connectivity experience anywhere in the world. ST Engineering iDirect is the world's largest TDMA enterprise VSAT manufacturer and is the leader in key industries including broadcast, mobility and military/government.

Company Web site: http://www.idirect.net | Main Phone: 703.648.8000

TAC Contact Information: Phone: 703.648.8151 | Email: tac@idirect.net | Web site: http://support.idirect.net

**iDirect Government** created in 2007, is a wholly owned subsidiary of ST Engineering iDirect and was formed to better serve the U.S. government and defense communities. In 2019, iDirect Government acquired Glowlink Communications Technology, Inc.

Company Web site: http://www.idirectgov.com | Main Phone: 703.648.8118

TAC Contact Information: Phone: 703.648.8111 | Email: tac@idirectgov.com | Web site: http://partnerportal.idirectgov.com/

Document Name: Upgrade\_iQ\_NextGen\_to\_3.5.2.x\_Ver1\_13-Dec-2023.pdf Document Number: T0001568

### **Revision History**

The table below lists the revisions of this document. To determine whether this is the latest revision, check the TAC website.

| Version | Date              | Revision Update              |
|---------|-------------------|------------------------------|
| 1       | December 13, 2023 | Initial release of document. |

### Contents

| U | pgrading the iQ Next Gen Modem to Velocity Release 3.5.2.x        | . 1 |
|---|-------------------------------------------------------------------|-----|
|   | Download the 3.5.2.x Upgrade Files                                | . 1 |
|   | Connect to the Modem                                              | . 1 |
|   | Activate the Factory-Installed Velocity Software Package          | . 3 |
|   | Upload/Install the 3.5.2.x Upgrade Files (Active Partition)       | . 5 |
|   | Activate the Velocity 3.5.2.x Software Package (Active Partition) | . 6 |
|   | Upload/Install the 3.5.2.x Upgrade Files (Backup Partition)       | . 9 |
|   | Final Steps                                                       | 10  |
|   |                                                                   |     |

# Upgrading the iQ Next Gen Modem to Velocity Release 3.5.2.x

The following procedures detail upgrading an "out-of-the-box" iQ Next Gen Modem to Velocity Release 3.5.2.x. The process consists of the following steps:

- 1. Download the 3.5.2.x Upgrade Files
- 2. Connect to the Modem
- 3. Activate the Factory-Installed Velocity Software Package
- 4. Upload/Install the 3.5.2.x Upgrade Files (Active Partition)
- 5. Activate the Velocity 3.5.2.x Software Package (Active Partition)
- 6. Upload/Install the 3.5.2.x Upgrade Files (Backup Partition)

#### Download the 3.5.2.x Upgrade Files

Before beginning the procedures below, download the applicable Velocity 3.5.2.x upgrade software files to your computer (iqseries\_rootfs\_urt\_3.5.2.x-xxxxx.pkg). There are two (2) files – one for the Active Partition and one for the Backup Partition. For example:

- iqseries\_rootfs\_urt\_3.5.2.1-12132.pkg (Active Partition)
- iqseries\_rootfs\_urt\_3.5.2.1-12131.pkg (Backup Partition)

#### **Connect to the Modem**

1. Connect to the modem (192.168.0.1) using a supported browser (latest version of Chrome, Firefox, or Internet Explorer). The login screen appears.

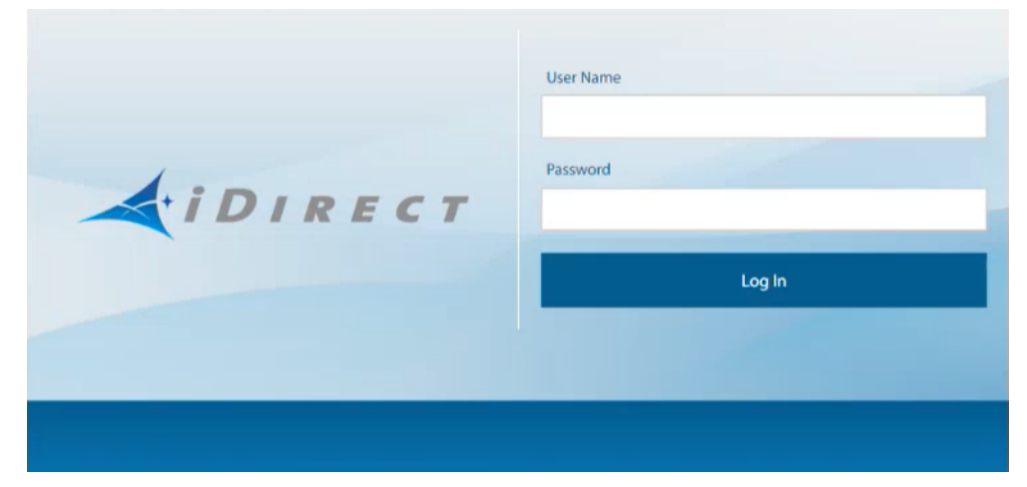

- 2. Enter the User Name and Password below and click the Log In button.
  - User Name: admin
  - Password: iDirect

The System Status Screen appears.

| Dashboard Details           | <ul> <li>Commissioning </li> <li>Administration </li> </ul> |                                                                      |                                                   |                                                                             | admin ~                                         |
|-----------------------------|-------------------------------------------------------------|----------------------------------------------------------------------|---------------------------------------------------|-----------------------------------------------------------------------------|-------------------------------------------------|
| System Status<br>Go Offline | S                                                           | The terminal is currently not in network. Please start the commissio | ning wizard if the terminal hasn't beer<br>rd     | n commissioned yet.                                                         |                                                 |
| Link Status                 |                                                             | Receiver SNR (primary)                                               |                                                   | Take me to                                                                  |                                                 |
| Network Status              | WAITING_FOR_RX_LOCK                                         | •                                                                    |                                                   | View Satellite Details     View Terminal Details     View current LAN three | author t                                        |
| Satellite Heceiver          | Waiting for Demod Lock                                      | -10                                                                  |                                                   | - Her conent Dar und                                                        | ougriput                                        |
| Receive SNR                 | -10 dt                                                      | 13:32 13:33<br>Receiver SNR (prin                                    | 3 <sup>3</sup> 34 13 <sup>3</sup> 5<br>ary) in d8 |                                                                             |                                                 |
| Terminal Information        | 1                                                           | Device Status                                                        |                                                   | Terminal Events                                                             |                                                 |
|                             |                                                             |                                                                      |                                                   | Up Time                                                                     | Description                                     |
| Model Type                  | iQ200Rackmount                                              | CPU Load                                                             | <u>bs</u>                                         | 10sec                                                                       | LAT-LONG : [LAT = 0.0000000N LONG = 0.0000000E] |
| Serial Number               | 224794                                                      | Memory Use 76 %                                                      | bs.                                               |                                                                             |                                                 |
| Software Version            | EVOLUTION - 23.0.1.0 26                                     |                                                                      |                                                   |                                                                             |                                                 |

3. Click on the **Administration** drop-down menu at the top of the screen and click on **Software and Configuration**.

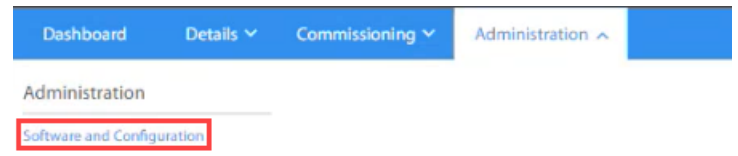

The Administration – Software and Configuration Screen appears. As shown in the screen below, the modem boots running the factory-installed Evolution Software Package.

|                                           |                        |          |                           |                                     |             |                 | 0011111 -                            |
|-------------------------------------------|------------------------|----------|---------------------------|-------------------------------------|-------------|-----------------|--------------------------------------|
| Administration - Software & Configuration |                        |          |                           |                                     |             |                 |                                      |
| Manage Software Packages                  |                        |          |                           |                                     |             |                 | Reboot Terminal                      |
|                                           |                        |          |                           |                                     |             |                 |                                      |
| Upload Software Package: Select Files     | 0                      |          |                           |                                     |             |                 |                                      |
| Partition                                 | Туре                   | 0        | Description               |                                     |             | Version         |                                      |
| active1                                   | Velociły Remote        | 1        | Direct Remote Terminal Ap | plication                           |             | 3.5.1.0-11305   | Activate Software Package            |
| active0                                   | Evolution Remote       | emote iD |                           | iDirect Remote Terminal Application |             |                 | Activate Software Package            |
| factory                                   | Evolution Remote       | it       | Direct Remote Terminal Ap | plication                           |             | 23.0.1.0-26     | Software package is currently active |
| Configuration Files                       |                        |          |                           |                                     |             |                 |                                      |
|                                           |                        |          |                           |                                     |             |                 |                                      |
| Description                               | Filename Vers          | sion     | Date                      | Size                                |             |                 |                                      |
| iDirect manual configuration              | downstream_config.json |          | 12/31/1969                | 440                                 | Upload Cont | figuration File | Download Configuration File          |
| iDirect remote configuration f            | falcon.opt             |          | 12/31/1969                | 4783                                | Upload Cont | figuration File | Download Configuration File          |
|                                           |                        |          |                           |                                     |             |                 |                                      |
|                                           |                        |          |                           |                                     |             |                 |                                      |

## Activate the Factory-Installed Velocity Software Package

As mentioned in the previous section, the modem boots up with the factory-installed Evolution Software Package. However, the **modem must be running on Velocity Software to perform the upgrade**. Follow the steps below to activate the factory-installed Velocity Software Package.

1. Click on the **Activate Software Package** button for the Velocity Release Software in the first row (Active1) of the Manage Software Packages Table.

| Dashboard Details ~ Commissioning ~                         | Administration ~       |        |                           |            |             |                 | admin 🗸                              |
|-------------------------------------------------------------|------------------------|--------|---------------------------|------------|-------------|-----------------|--------------------------------------|
| Administration - Software & Con<br>Manage Software Packages | figuration             |        |                           |            |             |                 | Reboot Terminal                      |
| Upload Software Package: Select Files                       | •                      |        |                           |            |             |                 |                                      |
| Partition                                                   | Туре                   | C      | Description               |            |             | Version         |                                      |
| active1                                                     | Velociły Remote        | 0      | Direct Remote Terminal Ap | oplication |             | 3.5.1.0-11305   | Activate Software Package            |
| active0                                                     | Evolution Remote       | 10     | Direct Remote Terminal Ap | plication  |             | 23.0.1.0-26     | Activate Software Package            |
| factory                                                     | Evolution Remote       | iC     | Direct Remote Terminal Ap | plication  |             | 23.0.1.0-26     | Software package is currently active |
| Configuration Files                                         |                        |        |                           |            |             |                 |                                      |
| Description                                                 | Filename Ve            | ersion | Date                      | Size       |             |                 |                                      |
| iDirect manual configuration                                | downstream_config.json |        | 12/31/1969                | 440        | Upload Cont | figuration File | Download Configuration File          |
| Direct remote configuration                                 | falcon.opt             |        | 12/31/1969                | 4783       | Upload Cont | figuration File | Download Configuration File          |
|                                                             |                        |        |                           |            |             |                 |                                      |

2. Click **OK** at the Reboot Prompt. The following message will appear in the upper-right corner of the screen and the modem will reboot.

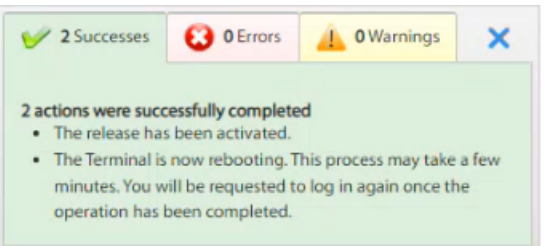

3. Once the modem has rebooted, the login screen appears. Log into the modem (admin/iDirect).

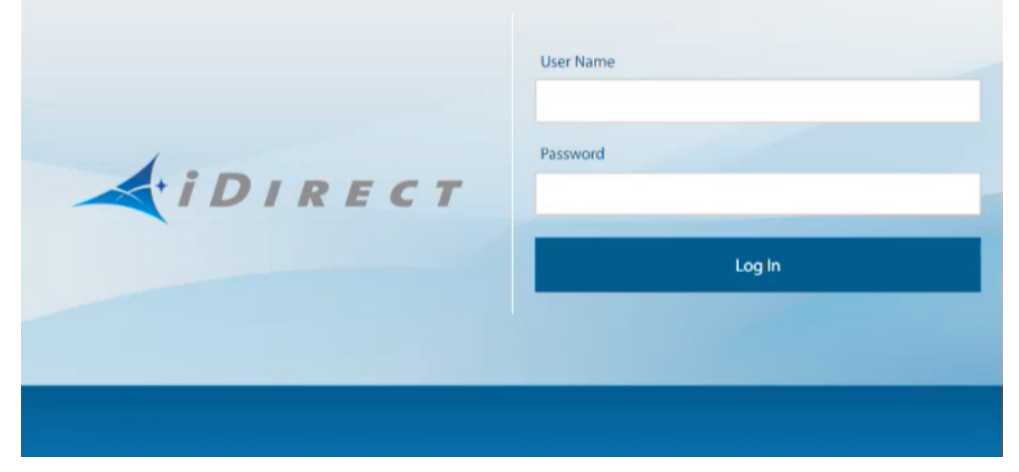

The System Status Screen appears. The Software Version in the Terminal Information Area will now show that the modem is now running on the factory-installed Velocity 3.5.1.0 Software Package.

| Dashboard Details ~       | Commissioning Y Administration Y |                                                                                              |                           |                                                  | admin 🗸                                            |
|---------------------------|----------------------------------|----------------------------------------------------------------------------------------------|---------------------------|--------------------------------------------------|----------------------------------------------------|
| System Status             | The terr                         | ninal is currently not in network. Please start the commissioning wizard if the Start wizard | he terminal hasn't been c | ommissioned yet.                                 |                                                    |
| Link Status               |                                  | Receiver SNR (primary)                                                                       |                           | Take me to                                       |                                                    |
| Network Status            | WAITING_FOR_RX_LOCK              | 5                                                                                            |                           | View Satellite Details     View Terminal Details |                                                    |
| Satellite Receiver        | Waiting for Tuner Lock 0         | -5                                                                                           |                           | <ul> <li>View current LAN through</li> </ul>     | put                                                |
| Satellite Transmitter     | MUTED ()                         | -10                                                                                          |                           |                                                  |                                                    |
| Receive SNR               | -100 dB                          | -15 13/32 13/34 13/36 13/38<br>- Receiver SNR (primary) in dB                                | 13:40 13:42               |                                                  |                                                    |
| Terminal Information      |                                  | Device Status                                                                                |                           | Terminal Events                                  |                                                    |
| ModelType                 | 10200Backmount                   | CPILLord 12 %                                                                                |                           | Up Time                                          | Description                                        |
| model type                | IQZUURACKMOUNE                   | 13 %                                                                                         | 04                        | 3min 48sec                                       | MODEM_ACU_DISCONNECTED                             |
| Terminal Type             | 3                                | Memory Use 72 %                                                                              | <u>ba</u>                 | 1min 45sec                                       | MODEM_TX_MUTED : { "mute_sources": "u<br>nknown" } |
| Serial Number             | 224794                           |                                                                                              |                           | 1min 45sec                                       | MODEM_STARTING_UP                                  |
| Software Version          | VELOCITY - 3.5.1.0 11305         |                                                                                              |                           |                                                  |                                                    |
| Terminal Provisioning Key | EUBW4GQRWOMC4===                 |                                                                                              |                           | 00000                                            |                                                    |

Click on the **Administration** drop-down menu at the top of the screen and click on **Software and Configuration**.

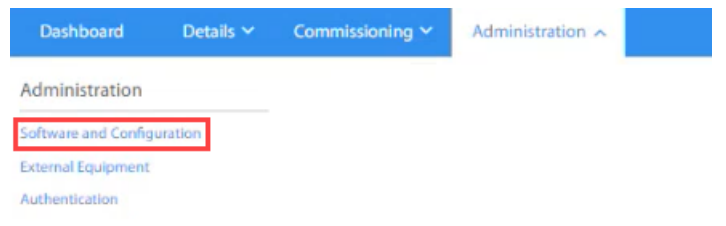

The Administration – Software and Configuration Screen appears. The Manage Software Packages table will also show that the modem is now running on the factory-installed Velocity 3.5.1.0 Software Package.

| Dashboard Details Commissioning *                           | Administration *                      |                |            |      |                           | admin                                |
|-------------------------------------------------------------|---------------------------------------|----------------|------------|------|---------------------------|--------------------------------------|
| Administration - Software & Con<br>Manage Software Packages | figuration                            |                |            |      |                           | Reboot Terminal                      |
| Upload Software Package: Select Files                       | 0                                     |                |            |      |                           |                                      |
| Software                                                    | Package Name                          | Creation Date  |            |      | Version                   |                                      |
| Release2                                                    | iqseries_rootfs_urt_3.5.1.0-11305.pkg | 2023.04.04-13: | 04:37      |      | 3.5.1.0                   | Software package is currently active |
| Configuration Files                                         |                                       |                |            |      |                           |                                      |
| Description                                                 | Filename                              | Version        | Date       | Size |                           |                                      |
| iDirect remote minimum configuration                        | TERMINAL_OPT                          | NMS-Pulse-0.1  | 12/31/1969 | 2432 | Upload Configuration File | Download Configuration File          |
| iDirect remote Global PKI configuration                     | GLOBAL_PKI                            | 2.0            | 12/31/1969 | 0    | Upload Configuration File | Download Configuration File          |
| iDirect remote constellation configuration                  | CONSTELLATION_OPT                     | 2.0            | 12/31/1969 | -1   | Upload Configuration File | Download Configuration File          |
| iDirect remote LAN configuration                            | TERMINAL_LAN_OPT                      | 2.0            | 12/31/1969 | -1   | Upload Configuration File | Download Configuration File          |
|                                                             |                                       |                |            |      |                           |                                      |

Now that the modem is running on Velocity Software, you can upload, install, and activate the Velocity 3.5.2.x Release Software on the Active Partition.

## Upload/Install the 3.5.2.x Upgrade Files (Active Partition)

Follow the procedures below to upload **and** install the applicable 3.5.2.x Upgrade File to the Active Partition.

1. Click on the **Select Files** button at the top of the Manage Software Packages Table.

Manage Software Packages

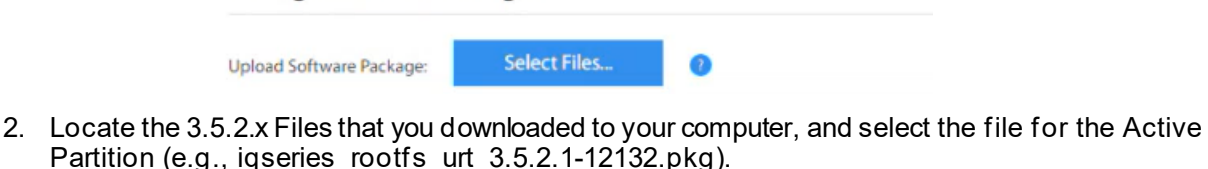

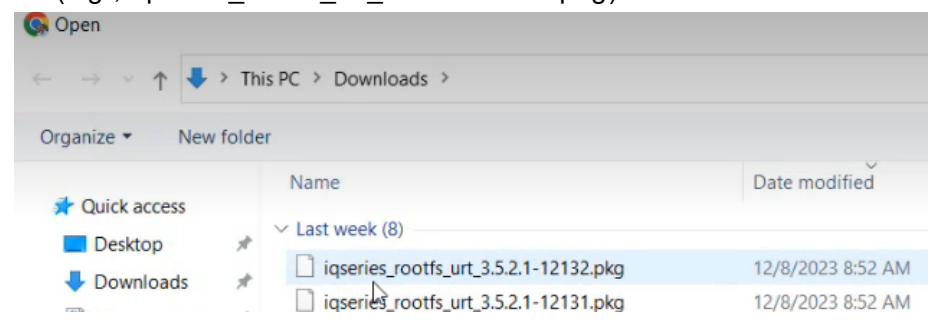

The file will be uploaded to the modem. The progress is displayed to the right of the Select Files button.

Manage Software Packages

| Upload Software Package: | Select Files | Uploading 🛟 | 53% 🕐 |
|--------------------------|--------------|-------------|-------|

The following message will appear in the upper-right corner of the screen when the upload is complete.

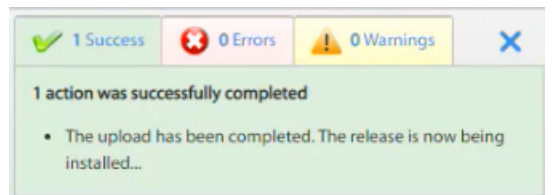

**IMPORTANT NOTE:** Once the file is uploaded to the modem, installation will begin automatically. The file will be uploaded quickly; however, **Installation will take several minutes to complete**. Do **not** interrupt the process.

If the upload/installation fails, do **not** reboot the modem. Try the upload/installation again. If it fails a second time, contact TAC.

The message to the right of the Select Files button will display "Installing Package". However the installation progress is not displayed.

 Manage Software Packages

 Upload Software Package:
 Select Files...
 Installing Package
 Installing Package

Once installation is complete, the following message will appear in the upper-right corner of the screen.

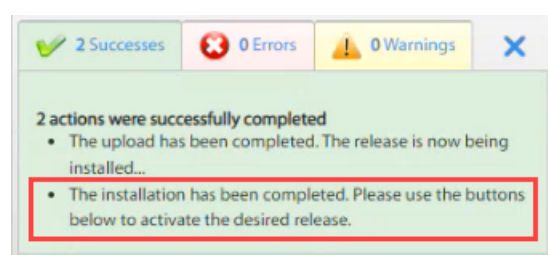

And the message to the right of the Select Files button will display "Installation Success".

| Manage Software Pa       | ckages       |                      |  |
|--------------------------|--------------|----------------------|--|
| Upload Software Package: | Select Files | Installation Success |  |

The newly-installed Velocity Upgrade Software Package will be displayed as "Release1" in the first row of the Manage Software Packages Table.

| Dashboard Details ~ Commissioning ~                        | Administrat                                          |                            |      |                     |            |      | N.                        |           |                                                                                                    |                    | admin ∽ |
|------------------------------------------------------------|------------------------------------------------------|----------------------------|------|---------------------|------------|------|---------------------------|-----------|----------------------------------------------------------------------------------------------------|--------------------|---------|
| Administration - Software & Conf                           | iguratio                                             | n                          |      |                     |            |      | 13                        | 🥜 2 Succe | ises 😢 O Error                                                                                                    | 0 Warnings         | ×       |
| Manage Software Packages                                   | Manage Software Packages                             |                            |      |                     |            |      |                           |           |                                                                                                    | eted               |         |
| Upload Software Package: Select Files Installation Success |                                                      |                            |      |                     |            |      |                           |           | The upload has been completed. The release is now being installed     The installation has been completed. Please use the buttons |                    |         |
| Software                                                   | Package Na                                           | me                         |      | Creation Date       |            |      | Version                   | below to  | activate the desired                                                                                                    | release.           |         |
| Release1                                                   | iqseries_rootfs_urt_3.5.2.1-12132.pkg                |                            |      | 2023.12.08-12:05:40 |            |      | 3.5.2.1                   |           | Activate Softw                                                                                                    | are Package        |         |
| Release2                                                   | iqseries_roo                                         | otfs_urt_3.5.1.0-11305.pkg |      | 2023.04.04-13:04:37 |            |      | 3.5.1.0                   |           | Software package                                                                                                    | s currently active |         |
| Configuration Files                                        |                                                      |                            |      |                     |            |      |                           |           |                                                                                                    |                    |         |
|                                                            |                                                      |                            |      |                     |            |      |                           |           |                                                                                                    |                    |         |
| Description                                                |                                                      | Filename                   | Vers | sion                | Date       | Size |                           |           |                                                                                                    |                    |         |
| iDirect remote minimum configuration                       |                                                      | TERMINAL_OPT               | NMS  | 5-Pulse-0.1         | 12/31/1969 | 2432 | Upload Configuration File |           | Download Configu                                                                                                    | ration File        |         |
| iDirect remote Global PKI configuration                    |                                                      | GLOBAL_PKI                 | 2.0  |                     | 12/31/1969 | 0    | Upload Configuration File |           | Download Configu                                                                                                    | ration File        |         |
| Direct remote constellation configuration                  |                                                      | CONSTELLATION_OPT          | 2.0  |                     | 12/31/1969 | -1   | Upload Configuration File |           | Download Configu                                                                                                    | ration File        |         |
| iDirect remote LAN configuration                           | Direct remote LAN configuration TERMINAL_LAN_OPT 2.0 |                            |      |                     | 12/31/1969 | -1   | Upload Configuration File |           | Download Configu                                                                                                    | ration File        |         |

### Activate the Velocity 3.5.2.x Software Package (Active Partition)

As shown in the screen below, the modem is still running the old 3.5.1.0 Velocity Software Package (Release2 in the table). Follow the steps below to activate the Velocity 3.5.2.x Software Package.

1. Click on the **Activate Software Package** button for the Velocity 3.5.2.x Software Package in the first row (Release1) of the Manage Software Packages Table.

| Dashboard Details ~                                        | Commissioning 🗸                          | Administrat    | iristration ~ admin ~               |     |                     |            |      |                           |                 |                                      |
|------------------------------------------------------------|------------------------------------------|----------------|-------------------------------------|-----|---------------------|------------|------|---------------------------|-----------------|--------------------------------------|
| Administration - So                                        | dministration - Software & Configuration |                |                                     |     |                     |            |      |                           |                 |                                      |
| Manage Software Pag                                        | Manage Software Packages                 |                |                                     |     |                     |            |      |                           | Reboot Terminal |                                      |
| Upload Software Package: Select Files Installation Success |                                          |                |                                     |     |                     |            |      |                           |                 |                                      |
| Software                                                   |                                          | Package Name 0 |                                     |     | Creation Date       |            |      | Version                   |                 |                                      |
| Release1                                                   |                                          | iqseries_roo   | series_rootfs_urt_3.5.2.1-12132.pkg |     |                     | D          |      | 3.5.2.1                   |                 | Activate Software Package            |
| Release2                                                   |                                          | iqseries_roo   | otfs_urt_3.5.1.0-11305.pkg          |     | 2023.04.04-13:04:37 | 7          |      | 3.5.1.0                   |                 | Software package is currently active |
| Configuration Files                                        |                                          |                |                                     |     |                     |            |      |                           |                 |                                      |
| Description                                                |                                          |                | Filonoma                            | Va  | elan                | Date       | Cino |                           |                 |                                      |
| Description                                                |                                          |                | Filename                            | ver | sion                | Date       | Size |                           |                 |                                      |
| iDirect remote minimum config                              | guration                                 |                | TERMINAL_OPT                        | NM  | IS-Pulse-0.1        | 12/31/1969 | 2432 | Upload Configuration File |                 | Download Configuration File          |
| iDirect remote Global PKI confi                            | guration                                 |                | GLOBAL_PKI                          | 2.0 |                     | 12/31/1969 | 0    | Upload Configuration File |                 | Download Configuration File          |
| iDirect remote constellation co                            | nfiguration                              |                | CONSTELLATION_OPT                   | 2.0 |                     | 12/31/1969 | -1   | Upload Configuration File |                 | Download Configuration File          |
| iDirect remote LAN configurati                             | on                                       |                | TERMINAL_LAN_OPT                    | 2.0 |                     | 12/31/1969 | -1   | Upload Configuration File |                 | Download Configuration File          |

2. Click **OK** at the Reboot Prompt. The following message will appear in the upper-right corner of the screen and the modem will reboot.

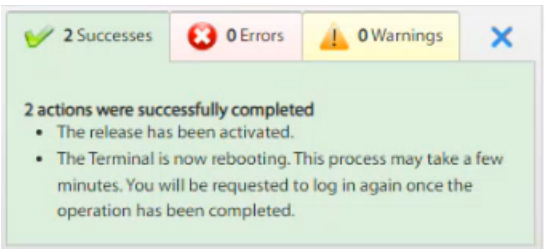

3. Once the modem has rebooted, the login screen appears. Log into the modem (admin/iDirect).

|                | User Name |
|----------------|-----------|
| <i>iDIRECT</i> | Password  |
|                | Log in    |
|                |           |
|                |           |

The System Status Screen appears. The Software Version in the Terminal Information Area will now show that the modem is running on the Velocity 3.5.2.x Software Package.

| Dashboard Details ~       | Commissioning V Administration V |                                                                                                    |                        |                                                  | admin N                                            |
|---------------------------|----------------------------------|----------------------------------------------------------------------------------------------------|------------------------|--------------------------------------------------|----------------------------------------------------|
| System Status             | The                              | terminal is currently not in network. Please start the commissioning wizard if the<br>Start wizard | terminal hasn't been c | commissioned yet.                                | D.                                                 |
| Link Status               |                                  | Receiver SNR (primary)                                                                             |                        | Take me to                                       |                                                    |
| Network Status            | WAITING_FOR_RX_LOCK              | 0 50                                                                                               |                        | View Satellite Details     View Terminal Details |                                                    |
| Satellite Receiver        | Waiting for Tuner Lock           | -50                                                                                                |                        | View current LAN thro                            | bughput                                            |
| Satellite Transmitter     | MUTED                            | -100                                                                                               |                        |                                                  |                                                    |
| Receive SNR               | -100 <i>c</i> B                  | -150 15/35 15/40 15/45                                                                             | 13:50                  |                                                  |                                                    |
| Terminal Information      |                                  | Device Status                                                                                      |                        | Terminal Events                                  |                                                    |
|                           |                                  |                                                                                                    |                        | Up Time                                          | Description                                        |
| Model Type                | iQ200Rackmount                   | CPU Load 18 %                                                                                      | <u>No.</u>             | 50sec                                            | MODEM_TX_MUTED : { "mute_sources": "u<br>nknown" } |
| Terminal Type             | 3                                | Memory Use 🔵 70 %                                                                                  | <u>bs</u>              | 50sec                                            | MODEM_STARTING_UP                                  |
| Serial Number             | 224794                           |                                                                                                    |                        | 00000                                            |                                                    |
| Software Version          | VELOCITY - 3.5.2.1 12132         |                                                                                                    |                        |                                                  |                                                    |
| Terminal Provisioning Key | EUBW4GQRWOMC4===                 |                                                                                                    |                        |                                                  |                                                    |

4. Click on the **Administration** drop-down menu at the top of the screen and click on **Software and Configuration**.

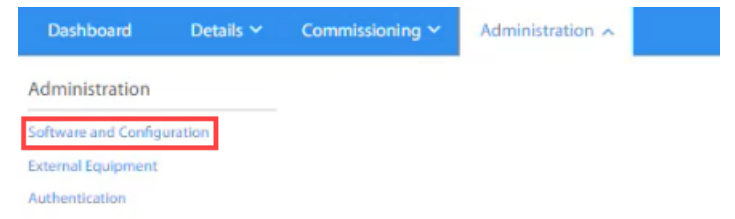

The Administration – Software and Configuration Screen appears. The Manage Software Packages Table will also show that the modem is running on the Velocity 3.5.2.x Software Package (Release1).

| Iministration Y                                                                    |                     |                                                                                                    |                 |                           |                                                                                                    |  |  |  |
|------------------------------------------------------------------------------------|---------------------|----------------------------------------------------------------------------------------------------|-----------------|---------------------------|----------------------------------------------------------------------------------------------------|--|--|--|
| Administration - Software & Configuration Manage Software Packages Reboot Terminal |                     |                                                                                                    |                 |                           |                                                                                                    |  |  |  |
| Upload Software Package: Select Files                                              |                     |                                                                                                    |                 |                           |                                                                                                    |  |  |  |
| Software Package Name                                                              |                     |                                                                                                    |                 | Version                   |                                                                                                    |  |  |  |
| series_rootfs_urt_3.5.2.1-12132.pkg                                                | 2023.12.08-12:05:40 |                                                                                                    |                 | 3.5.2.1                   | Software package is currently active                                                                                                    |  |  |  |
| Release2 iqseries_rootfs_urt_3.5.1.0-11305.pkg                                     |                     |                                                                                                    |                 | 3.5.1.0                   | Activate Software Package                                                                                                    |  |  |  |
|                                                                                    |                     |                                                                                                    |                 |                           |                                                                                                    |  |  |  |
| Filename                                                                           | Version             | Date                                                                                                    | Size            |                           |                                                                                                    |  |  |  |
| TERMINAL_OPT                                                                       | NMS-Pulse-0.1       | 12/31/1969                                                                                                    | 2432            | Upload Configuration File | Download Configuration File                                                                                                    |  |  |  |
| GLOBAL_PKI                                                                         | 2.0                 | 12/31/1969                                                                                                    | 0               | Upload Configuration File | Download Configuration File                                                                                                    |  |  |  |
| CONSTELLATION_OPT                                                                  | 2.0                 | 12/31/1969                                                                                                    | -1              | Upload Configuration File | Download Configuration File                                                                                                    |  |  |  |
| TERMINAL_LAN_OPT                                                                   | 2.0                 | 12/31/1969                                                                                                    | -1              | Upload Configuration File | Download Configuration File                                                                                                    |  |  |  |
|                                                                                    |                     |                                                                                                    |                 |                           |                                                                                                    |  |  |  |
|                                                                                    |                     |                                                                                                    |                 |                           |                                                                                                    |  |  |  |
|                                                                                    |                     |                                                                                                    |                 |                           |                                                                                                    |  |  |  |
|                                                                                    | Intration           | Irration<br>classe Name Creation Date<br>crites_rootfs_urt_35.2.1-2132.pkg 2023.12.08-12.05.40<br>erles_rootfs_urt_35.1.0-11305.pkg 2023.04.04-13.04.37<br>crites_rootfs_urt_3.5.1.0-11305.pkg 2023.04.04-13.04.37<br>Filename Version<br>TERMINAL_OPT NINS Pulse 0.1<br>GLOBAL_PRI 2.0<br>CONSTELLATION_OPT 2.0 | ministization → | minimitation →            | Kersion         Kersion Date       Version         creation Date       Version         eries_rootfs_urt_35.21-12132.pkg       2023.12.08-12:05:40       5.2.1         eries_rootfs_urt_35.21.011305.pkg       Date       Version         Eries_rootfs_urt_35.1.0.11305.pkg       Date       Size         Filename       Version       Date       Size         OBATE       Size         ColsBAL_PRI       2.0       Date       Size         ColsBAL_PRI       2.0       2.12/31/1969       Quipload Configuration File         ColsBAL_PRI       2.0       12/31/1969       Quipload Configuration File         TERMINAL_LAN_OPT       2.0       12/31/1969       1       Upload Configuration File         ERMINAL_LAN_OPT       2.0       2.12/31/1969       1       Upload Configuration File       Configuration File       Configuration File       Configuration File       Confi |  |  |  |

The modem is now running on Velocity 3.5.2.x from the Active Partition. Follow the steps below to upload **and** install the applicable 3.5.2.x Upgrade File to the Backup Partition.

## Upload/Install the 3.5.2.x Upgrade Files (Backup Partition)

Follow the steps below to upload/install the 3.5.2.x Upgrade Files to the Backup Partition.

1. Click on the Select Files button at the top of the Manage Software Packages Table.

| Manage So | ftware Pac | kages |
|-----------|------------|-------|
|-----------|------------|-------|

| Upload Software Package: | Select Files | 0 |
|--------------------------|--------------|---|

2. Locate the 3.5.2.x Files that you downloaded to your computer, and select the applicable file for the Backup Partition (e.g., iqseries\_rootfs\_urt\_3.5.2.1-12131.pkg).

| 🚱 Open              |                                                                    |                                                     |                   |  |
|---------------------|--------------------------------------------------------------------|-----------------------------------------------------|-------------------|--|
| ← → × ↑ 🖡           | > Th                                                               | is PC > Downloads >                                 |                   |  |
| Organize - Nev      | v folde                                                            | er                                                  |                   |  |
| Ouick access        |                                                                    | Name                                                | Date modified     |  |
| Desktop             | <ul> <li>Last week (8)</li> <li>iqseries_rootfs_urt_3.5</li> </ul> | Last week (8) iqseries_rootfs_urt_3.5.2.1-12132.pkg | 12/8/2023 8:52 AM |  |
| Downloads Documents | *                                                                  | iqseries_rootfs_urt_3.5.2.1-12131.pkg               | 12/8/2023 8:52 AM |  |

The file will be uploaded to the modem. The progress is displayed to the right of the Select Files button.

| Manage Software Packages |  |
|--------------------------|--|
|--------------------------|--|

| Upload Software Package: | Select Files | Uploading 🛟 | 53% 🕐 |
|--------------------------|--------------|-------------|-------|

The following message will appear in the upper-right corner of the screen when the upload is complete.

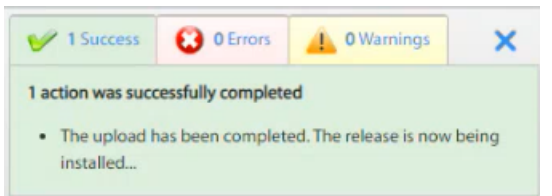

**IMPORTANT NOTE:** Once the file is uploaded to the modem, installation will begin automatically. The file will be uploaded quickly; however, **Installation will take several minutes to complete**. Do **not** interrupt the process.

If the upload/installation fails, do **not** reboot the modem. Try the upload/installation again. If it fails a second time, contact TAC.

The message to the right of the Select Files button will display "Installing Package". However the installation progress is not displayed.

| Manage Software Pa       | ckages       |                      |  |
|--------------------------|--------------|----------------------|--|
| Upload Software Package: | Select Files | Installing Package 👔 |  |

Once installation is complete, the following message will appear in the upper-right corner of the screen.

| V 2 Successes                                    | 0 Errors         | 0 Warnings                   | ×    |
|--------------------------------------------------|------------------|------------------------------|------|
| 2 actions wore such                              |                  |                              |      |
| <ul> <li>The upload has<br/>installed</li> </ul> | s been completed | d<br>. The release is now be | eing |

And the message to the right of the Select Files button will display "Installation Success".

| Manage Software Pa       | ckages       |                        |  |
|--------------------------|--------------|------------------------|--|
| Upload Software Package: | Select Files | Installation Success 🕜 |  |

The newly-installed Velocity Upgrade Software Package will be displayed as "Release2" in the second row of the Manage Software Packages Table.

| Dashboard Details ~ Commissioning ~        | Administrat  | ion Y                      |     |                |            |       |                                                                                                    | admin                                   |
|--------------------------------------------|--------------|----------------------------|-----|----------------|------------|-------|----------------------------------------------------------------------------------------------------|-----------------------------------------|
| Administration - Software & Cor            | nfiguratio   | n                          |     |                |            |       |                                                                                                    | 🥩 2 Successes 😧 0 Errors 🔔 0 Warnings 🗙 |
| Manage Software Packages                   |              |                            |     |                |            | la la | 2 actions were successfully completed                                                                                                    |                                         |
| Upload Software Package: Select Files      | Success 1    |                            |     |                |            |       | <ul> <li>The upload has been completed. The release is now being installed</li> <li>The installation has been completed. Please use the buttons</li> </ul> |                                         |
| Software Package Name                      |              |                            |     | Creation Date  |            |       | Version                                                                                                    | below to activate the desired release.  |
| Release1                                   | iqseries_roo | otfs_urt_3.5.2.1-12132.pkg |     | 2023.12.08-12: | 05:40      |       | 3.5.2.1                                                                                                    | Software package is currently active    |
| Release2                                   | iqseries_roo | otfs_urt_3.5.2.1-12131.pkg |     | 2023.12.08-11: | 30:44      |       | 3.5.2.1                                                                                                    | Activate Software Package               |
| Configuration Files                        |              |                            |     |                |            |       |                                                                                                    |                                         |
| Description                                |              | Filename                   | Ver | sion           | Date       | Size  |                                                                                                    |                                         |
| iDirect remote minimum configuration       |              | TERMINAL_OPT               | NM  | S-Pulse-0.1    | 12/31/1969 | 2432  | Upload Configuration File                                                                                                    | Download Configuration File             |
| iDirect remote Global PKI configuration    |              | GLOBAL_PKI                 | 2.0 |                | 12/31/1969 | 0     | Upload Configuration File                                                                                                    | Download Configuration File             |
| iDirect remote constellation configuration |              | CONSTELLATION_OPT          | 2.0 |                | 12/31/1969 | -1    | Upload Configuration File                                                                                                    | Download Configuration File             |
| iDirect remote LAN configuration           |              | TERMINAL_LAN_OPT           | 2.0 |                | 12/31/1969 | -1    | Upload Configuration File                                                                                                    | Download Configuration File             |
|                                            |              |                            |     |                |            |       |                                                                                                    |                                         |

The upgrade is complete. There is **no need** to Activate the Backup Partition Software Package.

#### **Final Steps**

Load the Option Files and commission the modem as detailed in the *iDirect Terminal WUI User Guide*.